# Importação do Caderno de Ofertas - Rede Total

# PASSO 01

Salve o arquivo anexo à este artigo na pasta padrão do Linx Farma Big (C:\SistemaBig);

# PASSO 02

Execute o programa ImportarCadernoOferta.exe

| 💕 Importação Caderno de Ofertas                                               | × |
|-------------------------------------------------------------------------------|---|
| Arquivo:                                                                      |   |
| Caderno de Oferta:                                                            |   |
| Data Início da Promoção Data Término da Promoção<br>29/08/2019 ▼ 29/08/2019 ▼ |   |
| ✓ Atualizar preço promocional                                                 |   |
|                                                                               |   |
| 0%                                                                            |   |
|                                                                               |   |

Figura 01 - Importação do Caderno de Ofertas

#### **PASSO 03**

Preencha os campos:

- Arquivo Informe a localização do arquivo, c:\TABLOIDEOUT-NOV.cvs, por exemplo.
- Caderno de Oferta Informe o nome que desejar para identificar o período de promoção;
- Data Início da Promoção e Data Término da Promoção Informe o período da promoção definido pela rede;
- Atualizar preço promocional Deverá estar marcada para que o preço promocional seja alterado no cadastro dos produtos existentes na lista. Caso não esteja, a importação terá efeito apenas para relatórios;

### PASSO 04

Olique no botão importar e aguarde o processo ser finalizado. Ao terminar será exibido um relatório contendo todos os produtos que não foram importados.

# PASSO 05

No Linx Farma Big, vá ao menu Cadastros > Produtos > Caderno de Ofertas e verifique se o caderno de ofertas importado estará adicionado aos já cadastrados anteriormente.

Só serão importados para o caderno de ofertas os produtos que estiverem cadastrados no sistema.

# PASSO 06

Em seguida as vendas poderão ser efetuadas normalmente.

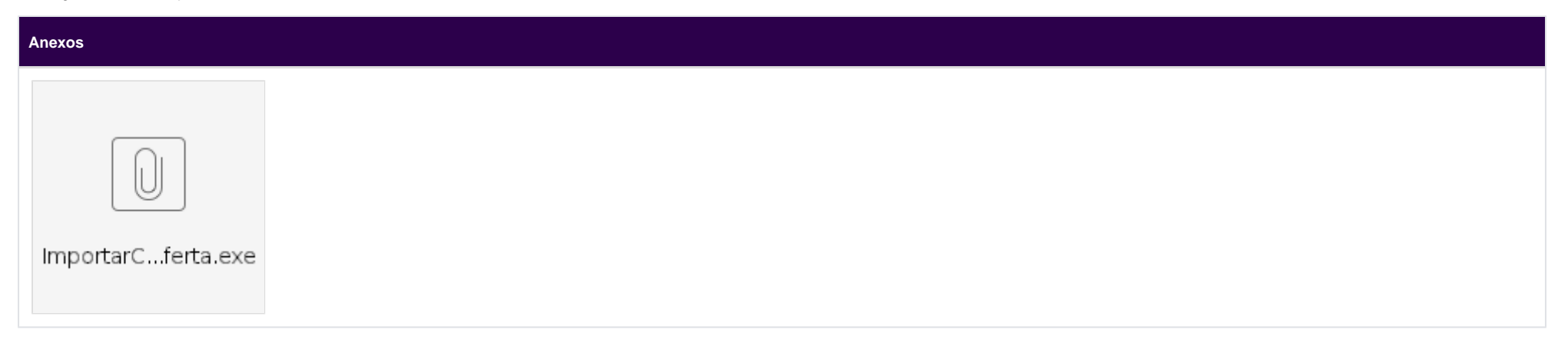